# TABLE OF CONTENTS

### Introduction

CATIA Version 5 Electrical Harness Design

# **Electrical Harness Design**

## **Electrical Harness Installation Workbench**

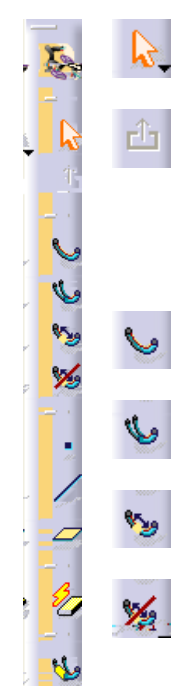

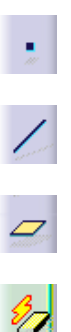

## **Electrical Harness Assembly Workbench**

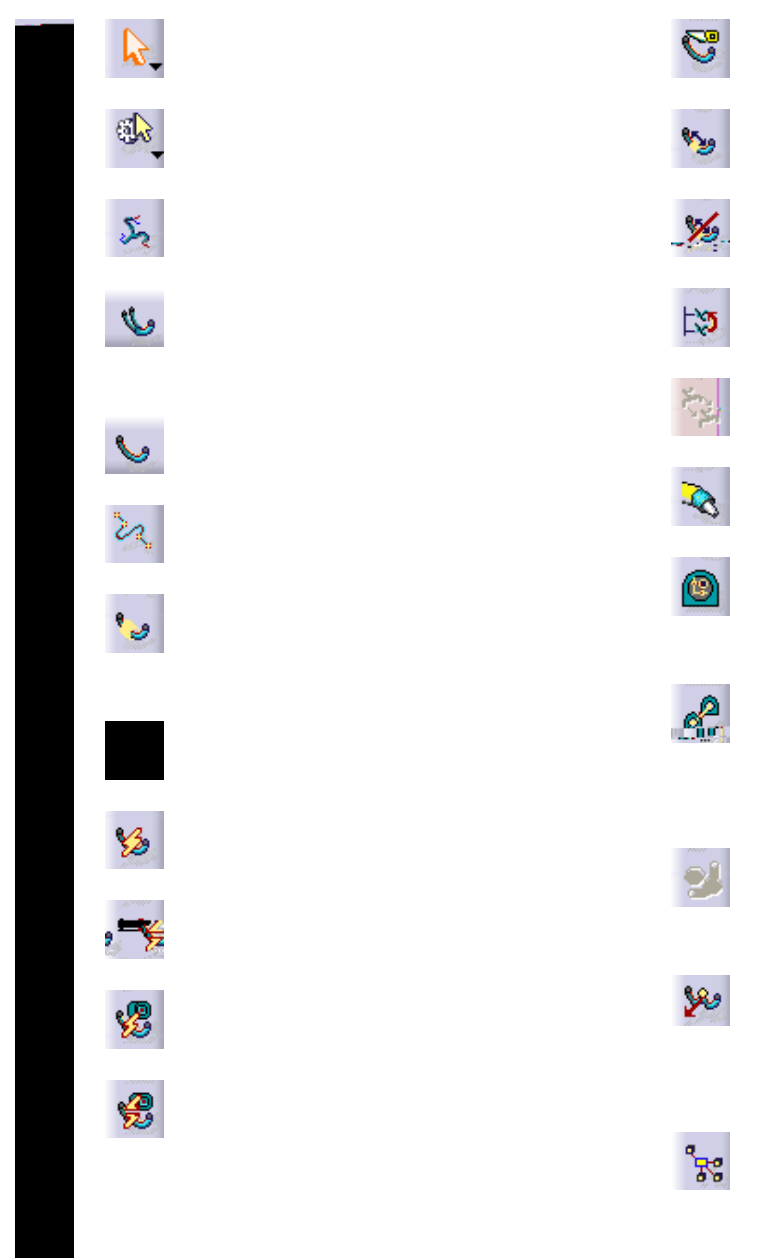

## **Bottom Toolbar**

Measure

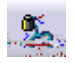

This page is intentionally left blank.

### **Electrical Harness Design**

**Defining Geometric Bundles** 

Create a new product named <u>Harness 1</u>.

If not already there, switch to the Electrical Harness Assembly workbench.

Equipment & Systems

Electrical Harness Discipline

Insert

Right click on Harness 1 in the specification tree and select Components, Existing<br/>Component.Component.

Close the catalog browser when done.

Using the compass or other manipulation tools, manipulate the 4 pin connector to the approximate location shown.

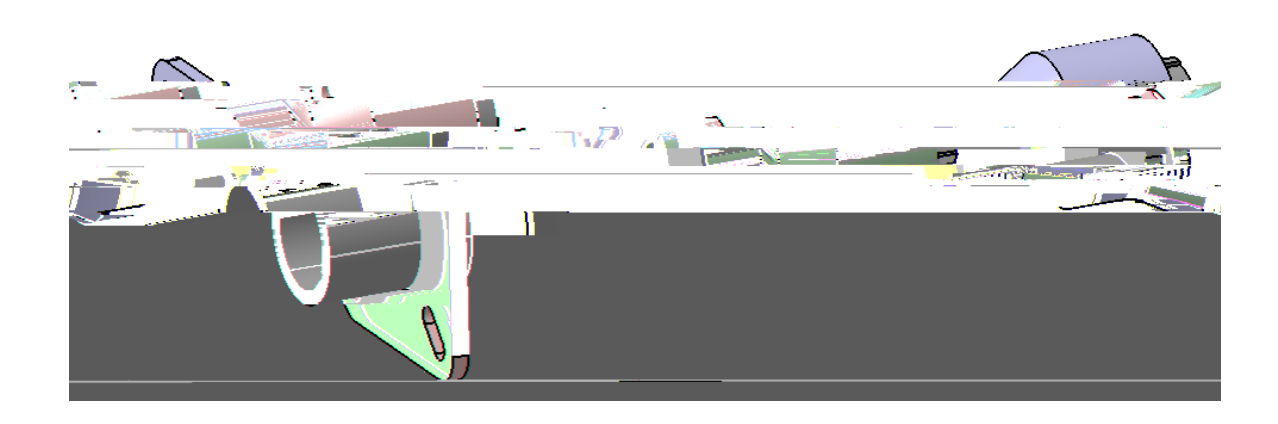

Select the **Geometrical Bundle** icon, then select *Harness 1* from the specification tree.

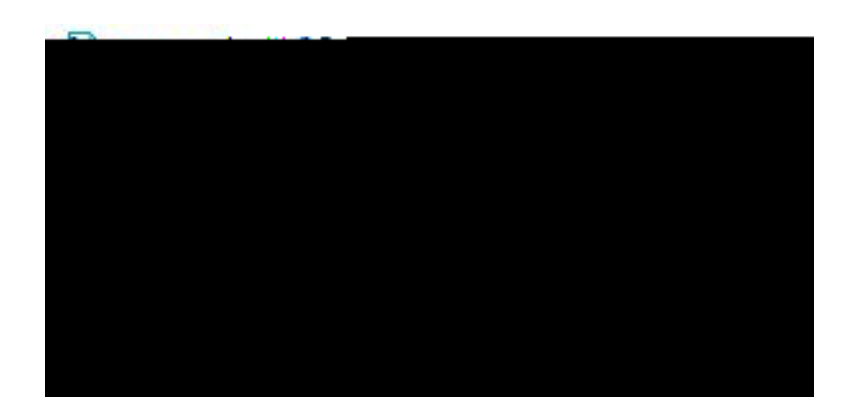

Select the Bundle Segment icon.

Bundle Segment

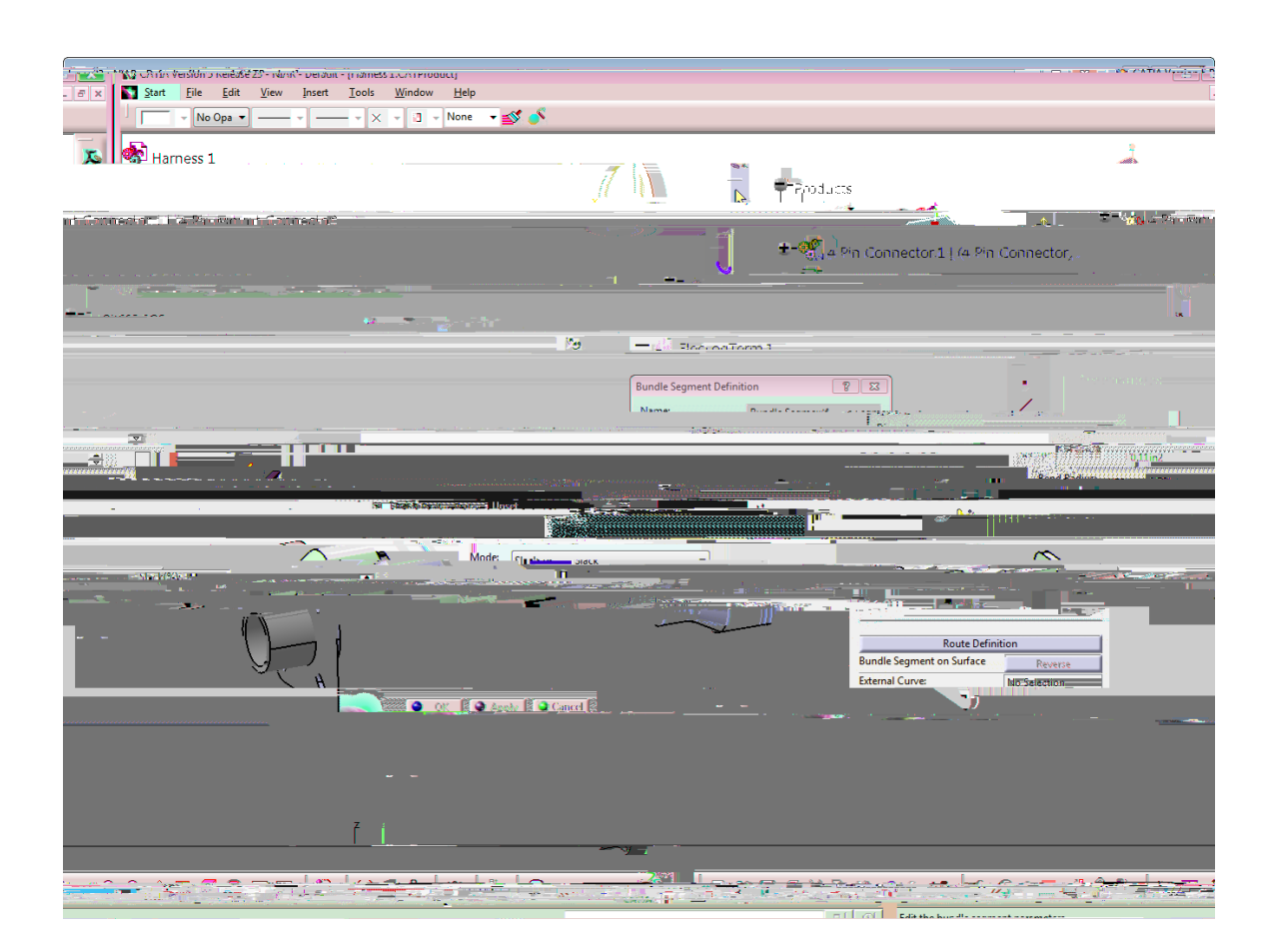

Length

Length

Route Definition

Bundle Segment...

External Curve

Change the *Name* to <u>Harness 1 Bundle</u>.

Unless already set, change the *Diameter* to 0.5in.

Change the *Bend Radius* to 0.5in.

Change the *Build Mode* to *Slack*, and set the *Slack* percentage to 10.

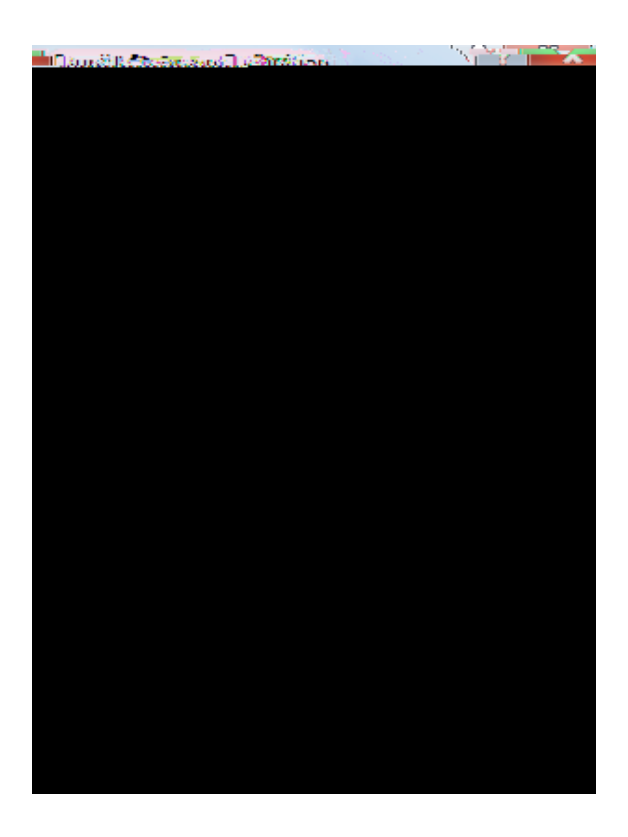

**Select** *Route Definition. Definition Definition* 

Route Definition
Routed Objects
Tangent Dir
Routed Objects
Routed Objects
Routed Objects
Routed Objects
Routed Objects
Routed Objects
Routed Objects
Routed Objects
Routed Objects
Routed Objects
Routed Objects
Routed Objects
Routed Objects
Routed Objects
Routed Objects
Routed Objects
Routed Objects
Routed Objects
Routed Objects
Routed Objects
Routed Objects
Routed Objects
Routed Objects
Routed Objects
Routed Objects
Routed Objects
Routed Objects
Routed Objects
Routed Objects
Routed Objects
Routed Objects
Routed Objects
Routed Objects
Routed Objects
Routed Objects
Routed Objects
Routed Objects
Routed Objects
Routed Objects
Routed Objects
Routed Objects
Routed Objects
Routed Objects
Routed Objects
Routed Objects
Routed Objects
Routed Objects
Routed Objects
Routed Objects
Routed Objects
Routed Objects
Routed Objects
Routed Objects
Routed Objects
Routed Objects
Routed Objects
Routed Objects
Routed Objects
Routed Objects
Routed Objects
Routed Objects
Routed Objects
Routed Objects
Routed Objects
Routed Objects
Routed Objects
Routed Objects
Routed Objects
Routed Objects
Routed Objects
Routed Objects
Routed Objects
Routed Objects
Routed Objects
Routed Objects
Routed Objects
Routed Objects
Routed Objects
Routed Objects
Routed Objects
Routed Objects
Routed Objects
Routed Objects
Routed Objects
Routed Objects
Routed Objects
Routed Objects
Routed Objects
Routed Objects
Routed Objects
Routed Objects
Routed Objects
Routed Objects
Routed Objects
Routed Objects
Routed Objects
Routed Objects
Routed Objects
Routed Objects
Routed Objects
Routed Objects
Routed Objects
Routed Objects
Routed Objects
Routed Objects
Routed Objects
Routed Objects
Routed Objects
Routed Objects
Routed Objects
Routed Objects
Routed Objects
Routed Objects
Routed Objects
Routed Objects
Routed Objects
Routed Objects
Routed Objects
Routed Objects
Routed Objects
Routed Objects
Routed Objects
Routed Objects
Routed Objects
Routed Objects
Routed Objects
Routed Objects
Routed Objects
Routed Objects
Routed Objects
Routed Objects
Routed Objects
Routed Objects
Routed

Routed Objects / Tangent Dir.

Add after

Add before

Replace

Remove

Geometry on support

Route Route

CATIA Electrical Harness Design

Offset Management at Creation

Automatic

Automatic with Safety Margin

Manual

#### Select the 4 Pin Mount Connector.

Route Definition

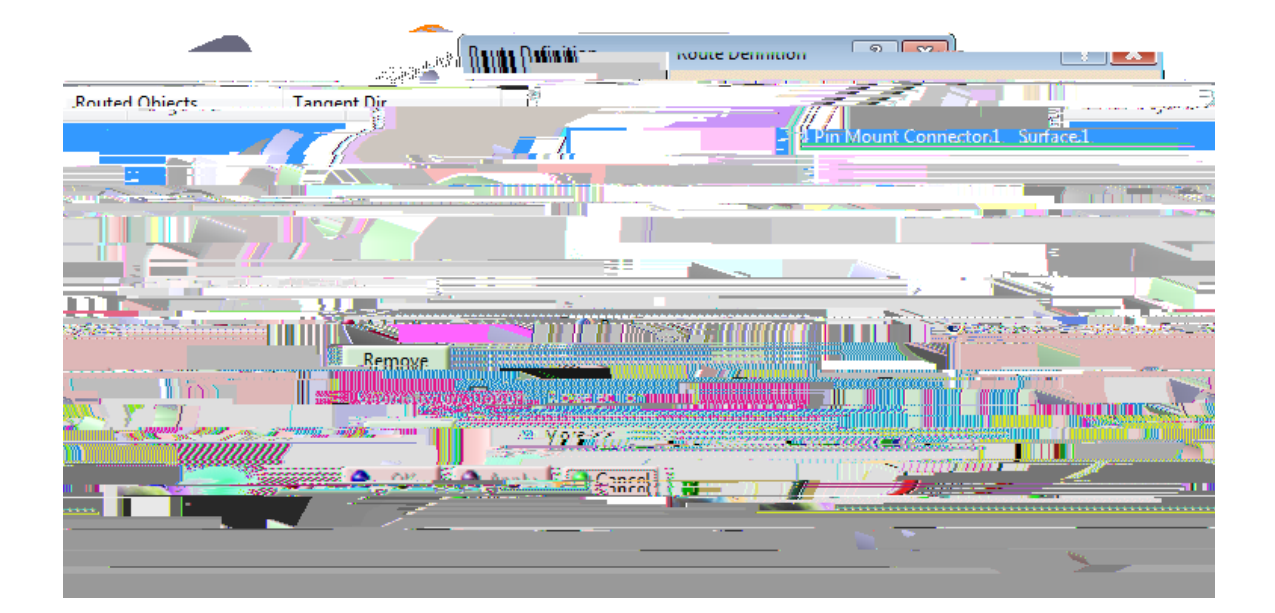

**Select** *OK* to the *Route Definition* window. *Definition* 

Bundle Segment

Select OK to the Bundle Segment Definition window.

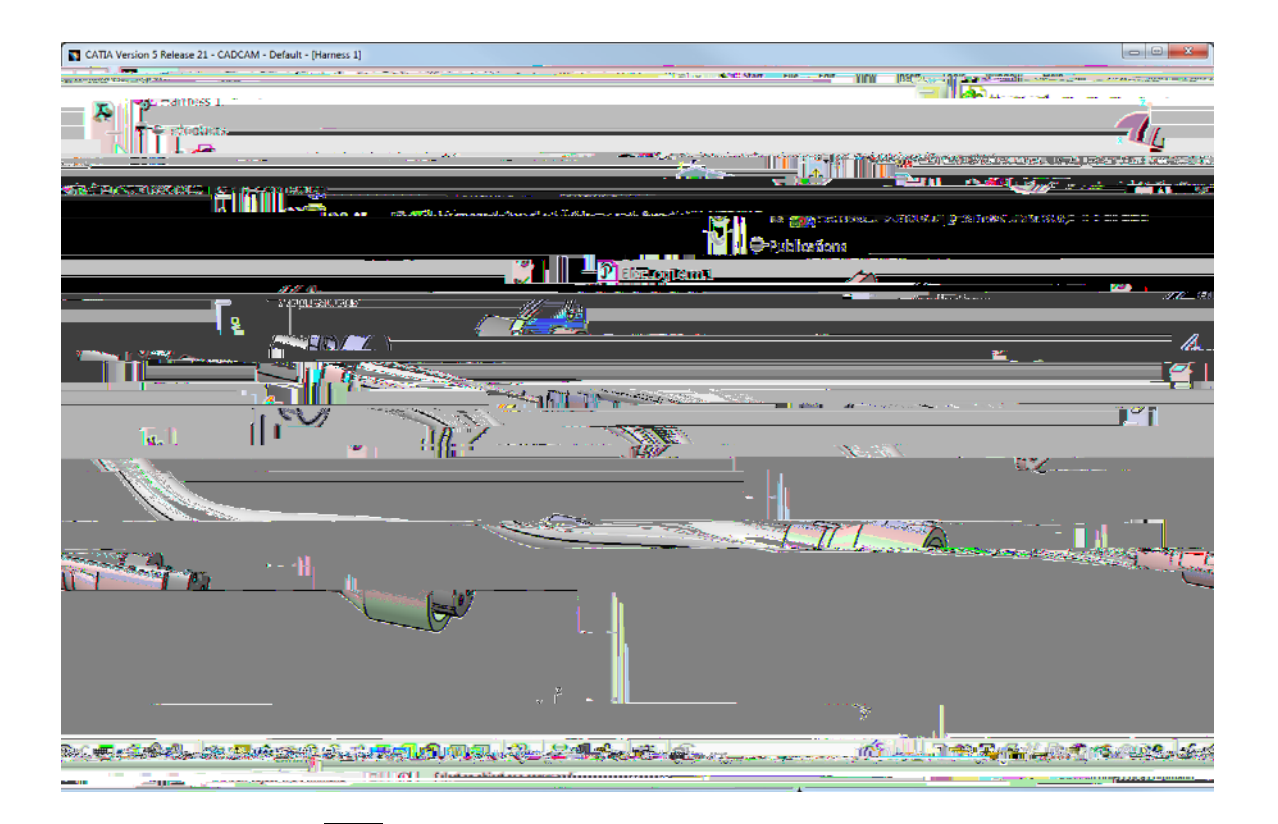

Select the Exit icon.

Save your harness.

'HILQLQJ 0XOWL %UDQFKDEOH %XQGOHV

\$0WKRXJK VLQJOH EUDQFK EXQGOHWUDFUHEXYQHGUOHXWHNKXX0Z RIWHQ ILQG WKDW \RX DUH QRW VDEZQUWKWKNKXXFVUWHDDWHLQWKOHH 7KH PRVW FRPPRQ W\SH RI EXQGOHJXHVRHPGHWHUYLHFQEKRQUGOHV PXOWL EUDQFKDEOH EXQGOH

2 SHQ 0WXKOHWL % UDQ0FREDEXE19HHQWM1ubd-BarBandMabdeH1GLUHF&MRRXU\ ZLOO FUHDWH D PXOWL EUDQFKDEW0KHUBERFFXRP0H0QHWFWRRDVVL FRQILJXUDWLRQ

,IQRW DOUHDG\WKHUH VZLWFK WRZRVUKINIE(HOOEHFEKQVUQLJFDDO + PXOWL EUDQFKDEOH EXQGOH LQKLDVQLDDO OVLQLJ/OJHREQLDDO QVFRKDE GRFXPHQW

6HOHF\*WHRWPKHWULFDOLP%RXQQGWOKHHMQultv/Beha50ketha60we/1WSKUHRGXFW 7KLVZLOOFRQYHUWWKHHQWLUHSURGXFWLQWRDJHF

\$W WKLV SRLQWR GRHXLDQUHHWUKHHD16X0, WGOH VHJPHQW

Select the Multi-Branchable Document icon.

Electrical Harness Installation

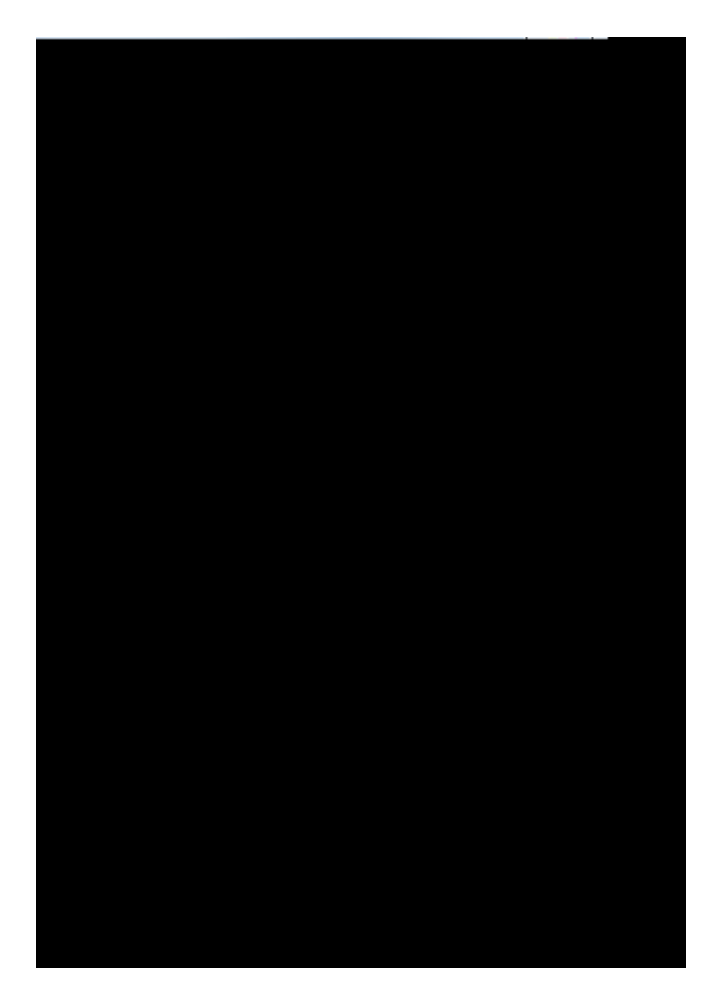

Bundle Segment Definition

Change the *Name* of the branch to <u>Main Branch</u>.

Change the *Diameter* to 0.5in and the *Bend Radius* to 1.0in.

With the *Build Mode* set to *Slack*, set the *Slack* percentage to 5.0.

#### Select Route Definition.

Route Definition

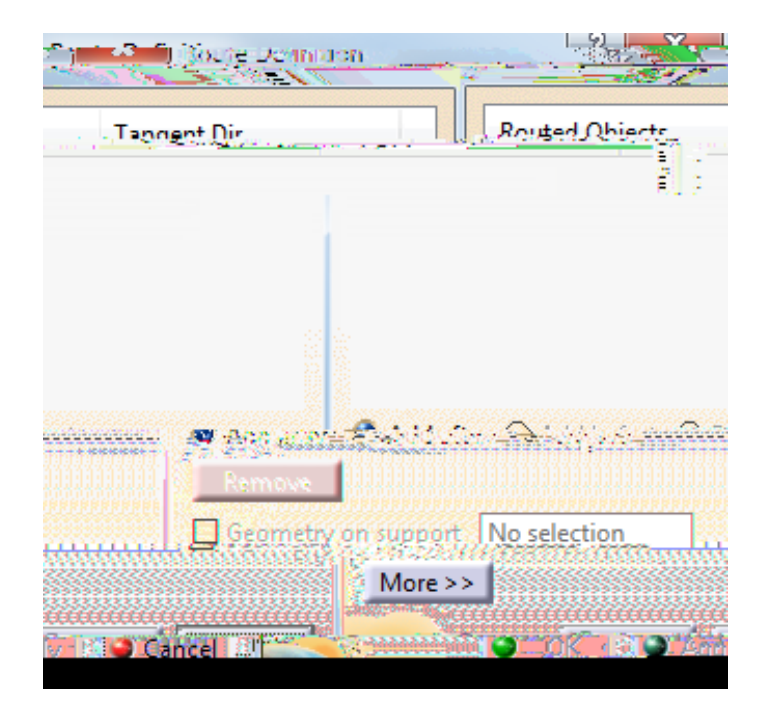

Geometry on support

Select the 10 pin square plug, then select the 6 pin square plug on the right.

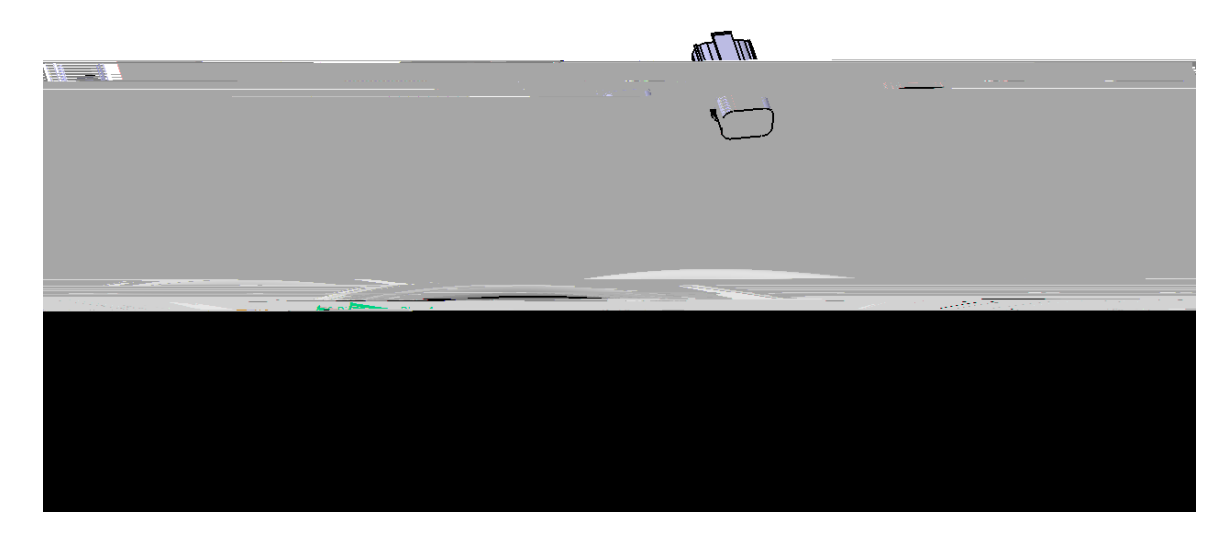

Select *OK* to the *Route Definition* window.

Bundle Segment Definition

Select Bundle Segment Definition.

**Bundle Segment Definition** 

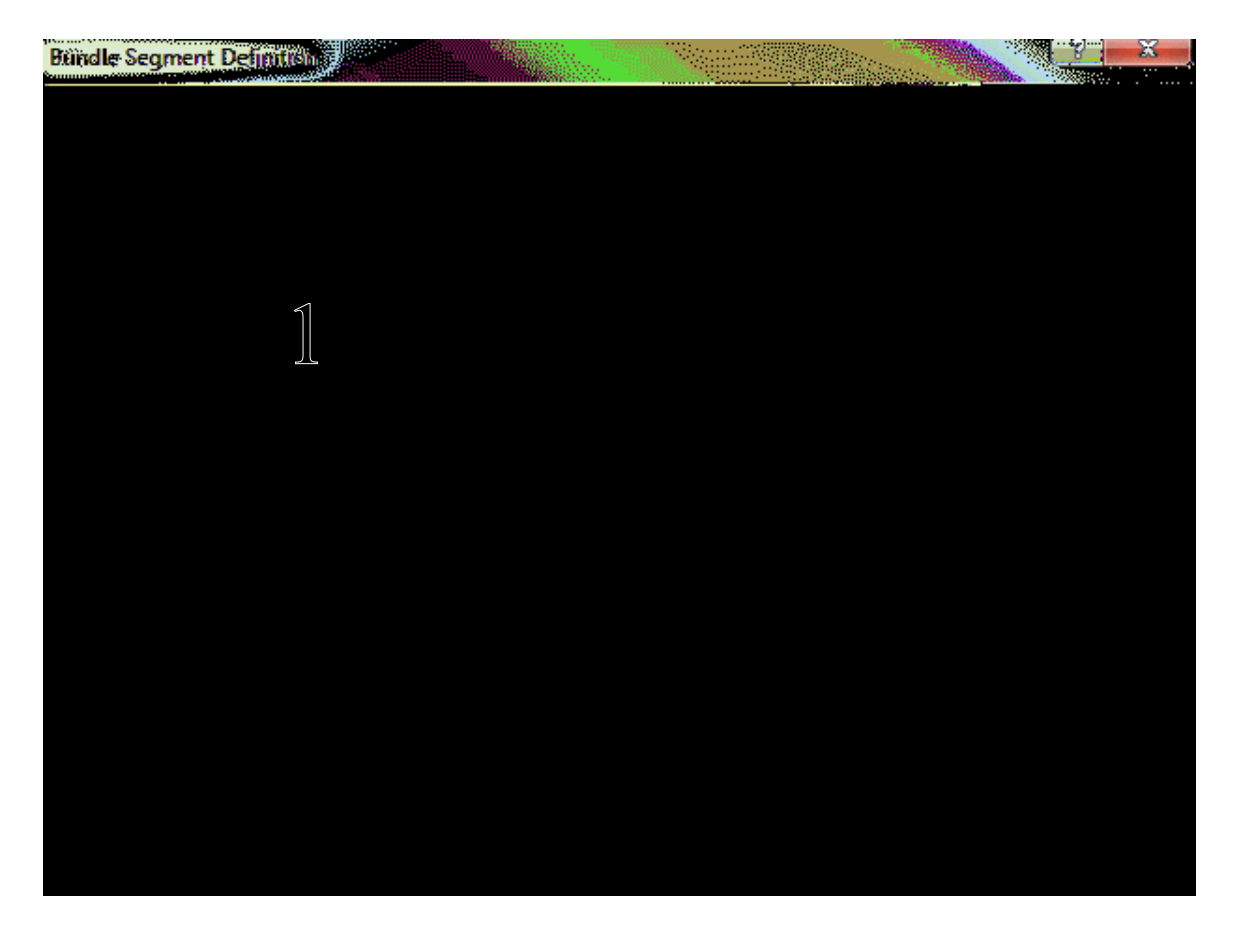

1 – Bundle Segment Definition

Name

Diameter

Color

Extremity Management

Start point

End point

Visualization Management

Reframe on Selection

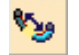

Add Branch Point

Create Branch Point

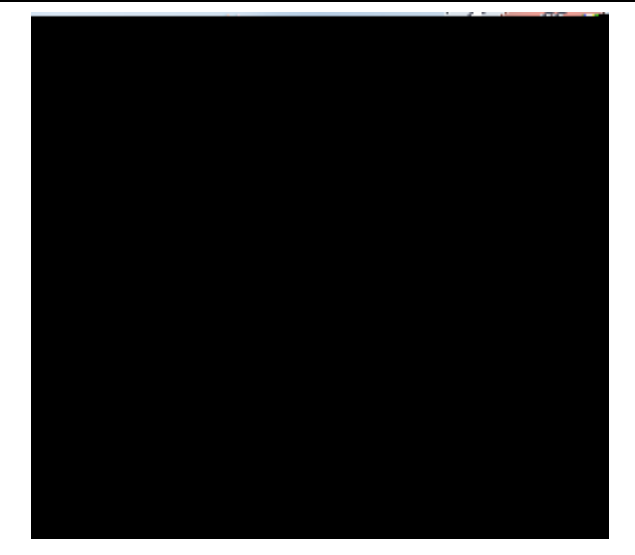

Support

Reference

Other Extremity

Distance to reference object

Length

Ratio

Invert Orientation

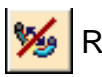

Kemove Branch Point

CATIA Electrical Harness Design

Select the Add a Branch Point icon. 😼

#### Select OK when done.

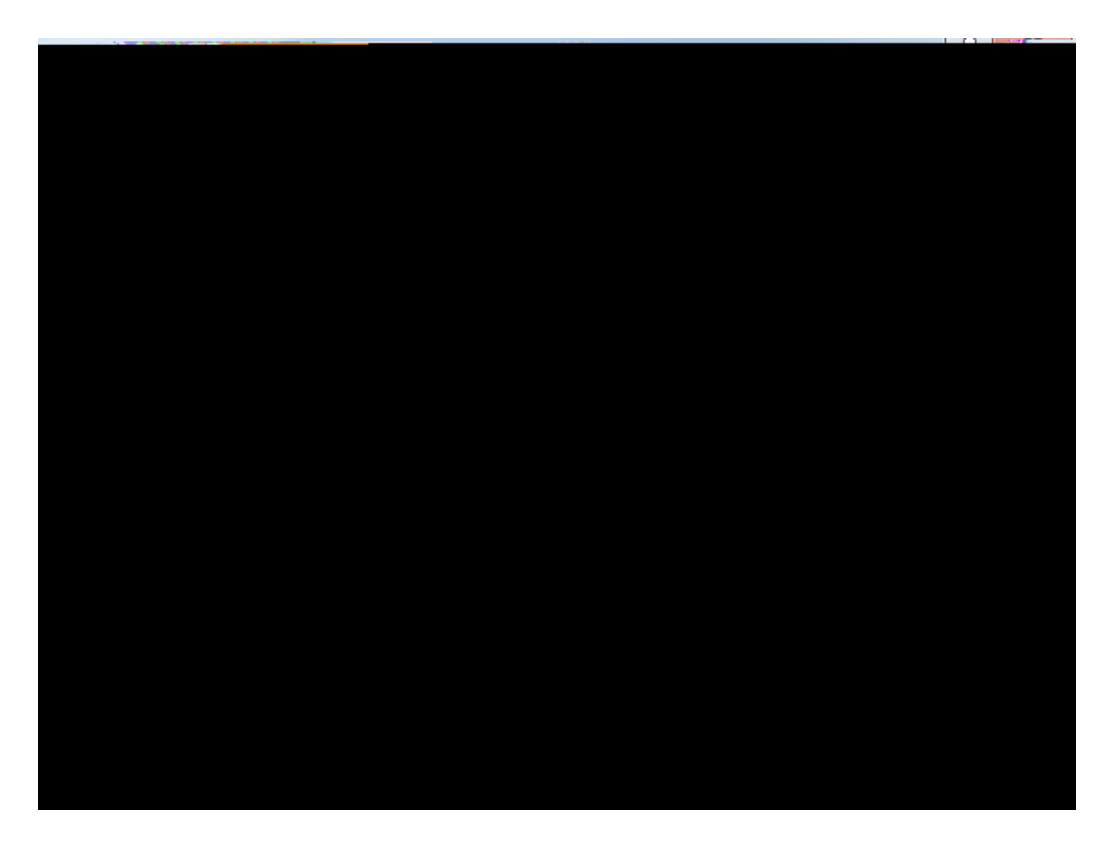

With the first bundle segment selected in the window, change the *Color* to yellow.

Extremity Management

Select bundle *No 2* and change the *Diameter* to 0.375in.

Apply

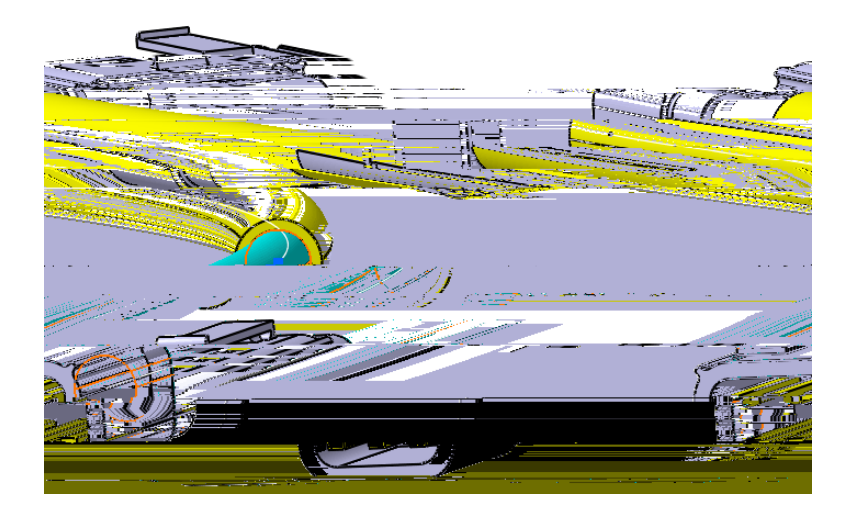

Select *OK* to the *Bundle Segment Definition* window.

CATIA Electrical Harness Design

Select *OK* to the *Branch Definition* window.

### Select the other 6 pin square plug.

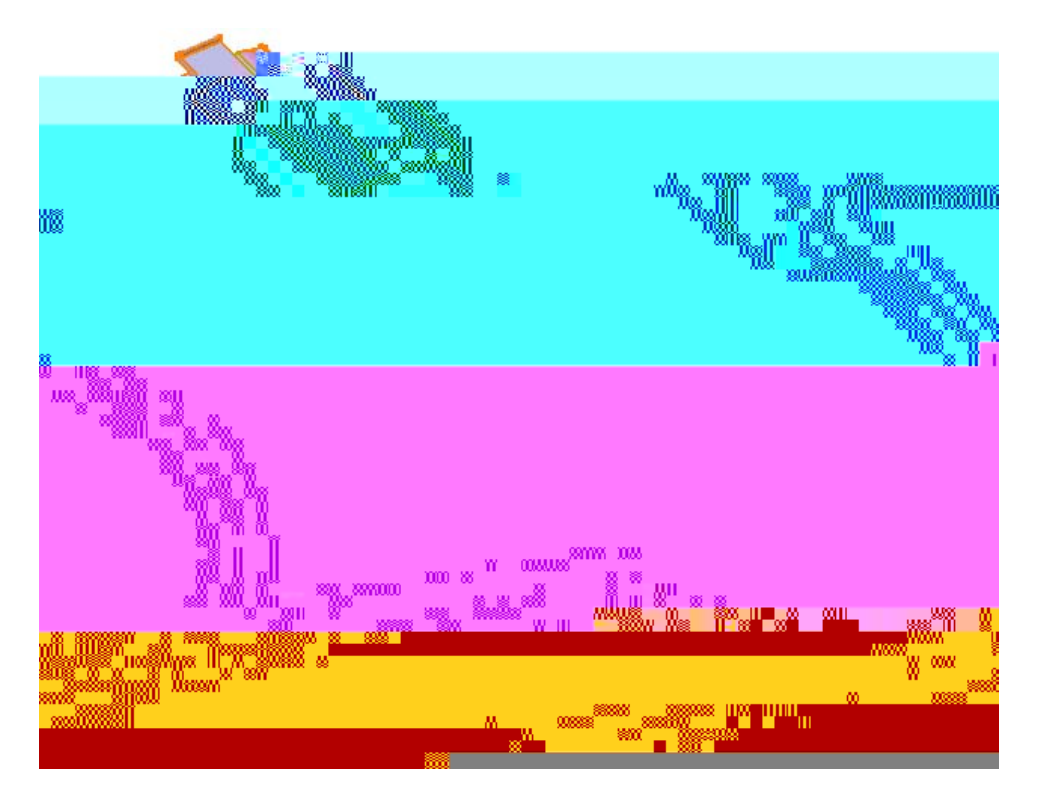

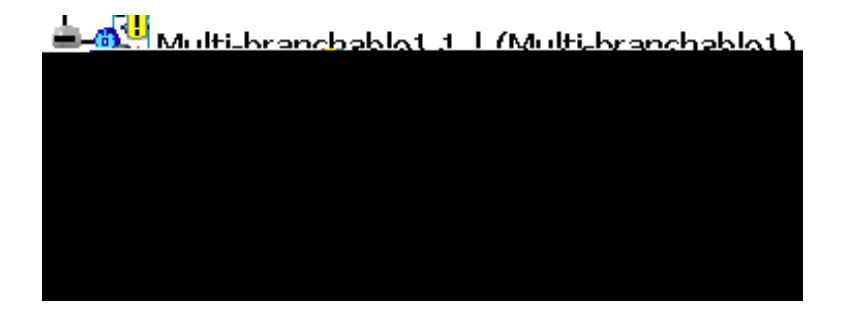

Select *OK* to the *Route Definition* window and the *Branch Definition* window.

Exit the Electrical Harness Installation workbench, then save and close your document.

Open the **Connections** product in the *Multi-Branchable 1 Installation* directory.

With the right mouse button, select on the Connections product from the specificationtree. Select Components, Existing Component.File Selection

Select the wire harness you just created. Multi-Branchable 1 Installation Multi-Branchable 1

Connect the other connectors.

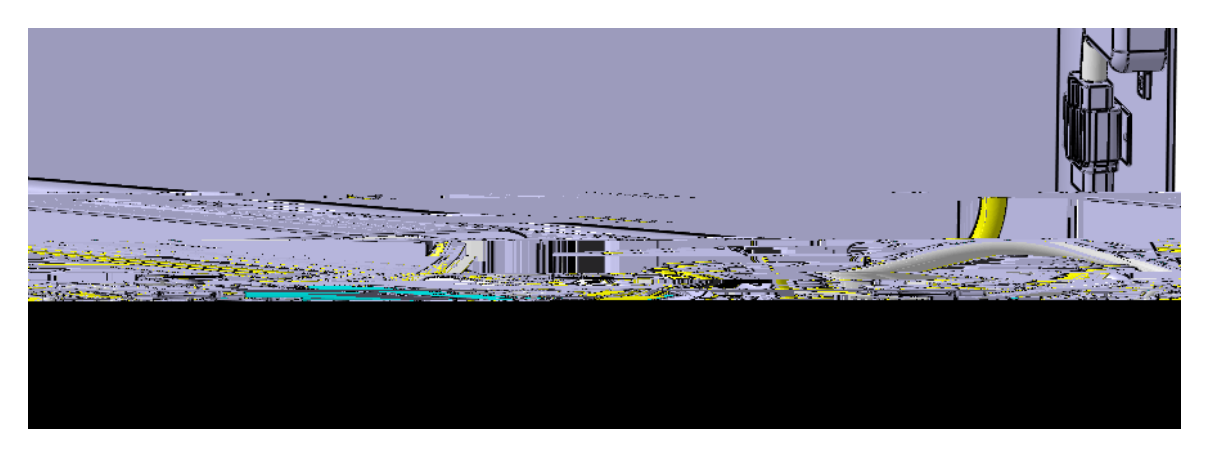

Save and close your document.

**Bundle Profiles** 

Open the Flat Bundle product from the *Flat Bundle* directory.

| P— |  |
|----|--|
|    |  |
|    |  |
|    |  |
|    |  |

Option

Tools,

6HOHF)WODWWWWFFROQ DQGGeon/dettriCaHBFun/walle3.1IURP WKH VSHFLILFDWLRQ 7KLV ZLOO VSHFLI\ WKDW WKH HQWLUH EXQGOH VKRXO

& KDQJHum Witek Kleingth WR LQ DOXAG VHOHFW

8 Q G H UAppWyKatetor to D U H D V HACOditter a View for a View of the View of the View of 7 KLV RSWLRQ FKDQJHV WKH VFDOHLYQHJUV RHWKKORWU WO HWFDWOKHDGQ \ VFDOHG VHJARdelit@unvallength WLKninted length RSWLRQ LV FKHFNHG WKHQ ZLOO WDNH WKH DPRXQW LWM hitelou Wern duth 66 HYVL 165 JHPGH 62 WWLZ/RRD/00+16J DWOK EDFN WinRedWerksgeht) RUH [DPSOH) RUD LQ Einkitevel Hebolgeh HQWZLWK WKH VHJPHQW LV WKUHH LQFKH VHR YLQUU UKWHK/HLOULPLOVQOGHQJVSK \LHOGV DILQDO EXQGOH VHJPHQWR SOWHLORJOW KIXRDIUDQWOHFHK/HWIKI EXQGOH VHJPHQWV ZLOO QRW HQGPXHSQWVKRU, WQHWVKWHKDDECRTRHJL H [DPSOH BizinLoWe/seegWideKitHwhole lengtRiSWLRQ DQLQH LQFK VHJPHQW I LQFKHV DQG ZRXOG EH VKRUWHU WWHKQD KQGDDQLQQFKDVOH-JOPHDQWWV 7KLV PLJKW FDXVH YLVXDOL]DWLRQ SUREOHPV WLPH

'RXEOH VHFlØttlehrFinkt/PathaknettersDQG VH OFlattEn/Mg 153cktlinlg WDE

: KHQ \RX DUH ILQLVKHG \RXU PRGHWOX WKREXHOOGR ZO RRN VLPLOD

CATIA Electrical Harness Design

&\$7,\$Š 9 5

#### Select OK.

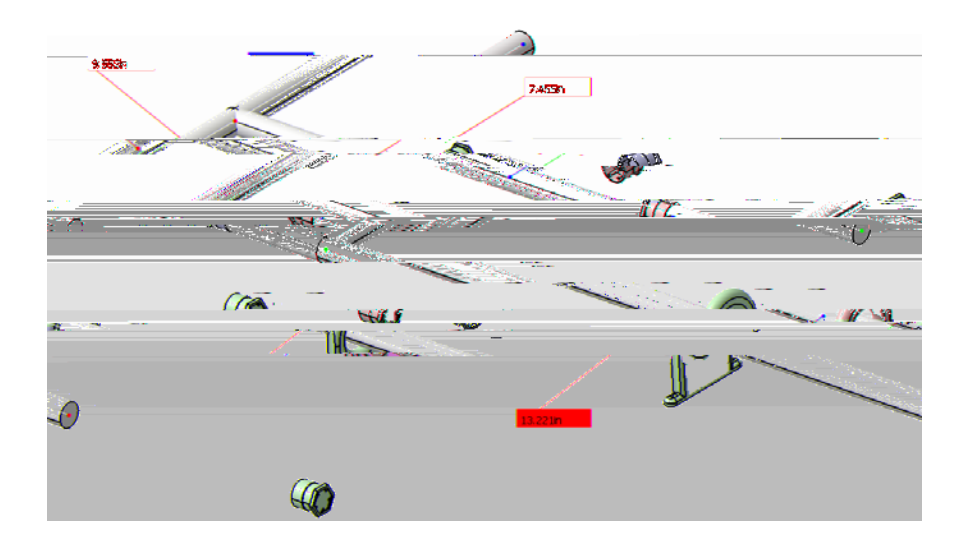

Double select the Flattening Parameters again and select the Flattening Scaling tab.

Select the *If the bundle segment length is greater than* option.

Enter a value of 8.0in and select OK.

Select the Flatten icon and select the geometrical bundle from the specification tree and select OK.

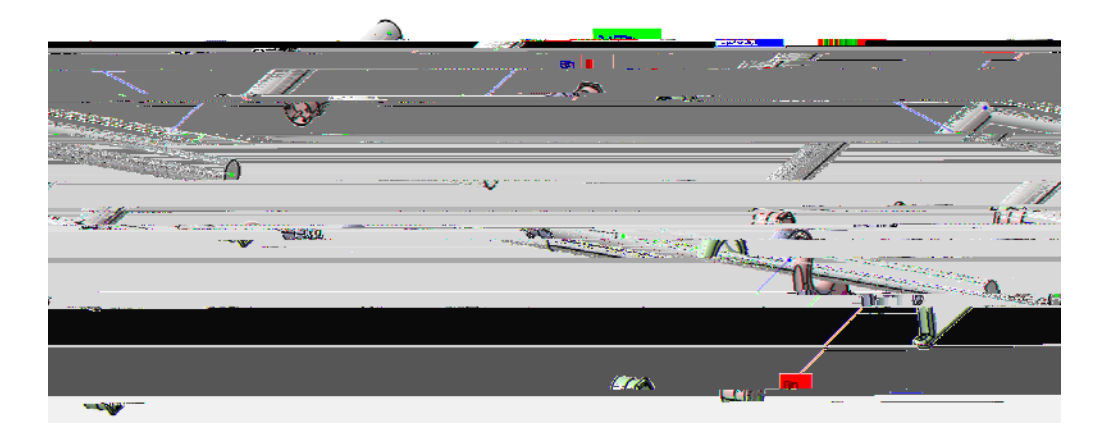

Save and close your document.

### Roll - Rotate - Scale

#### Open the Roll - Rotate - Scale document from the Roll - Rotate - Scale directory.

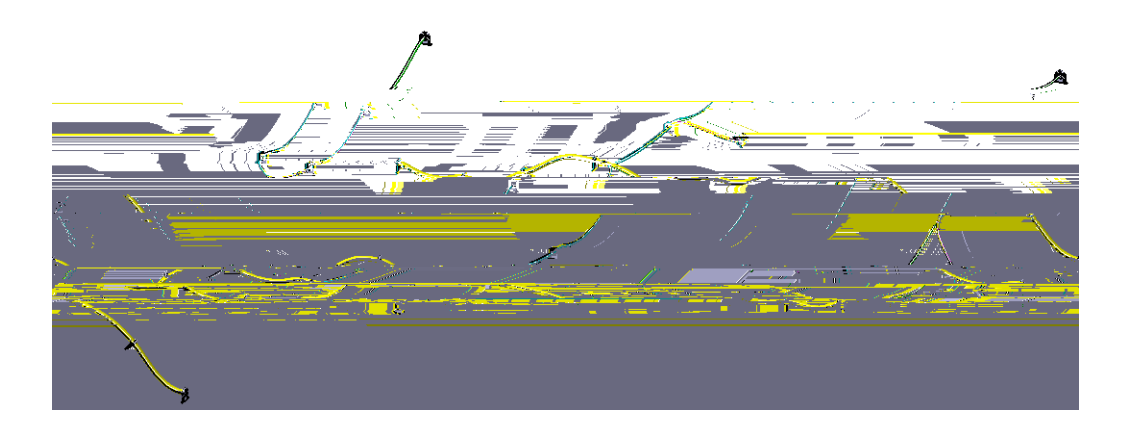

#### Flatten the geometrical bundle.

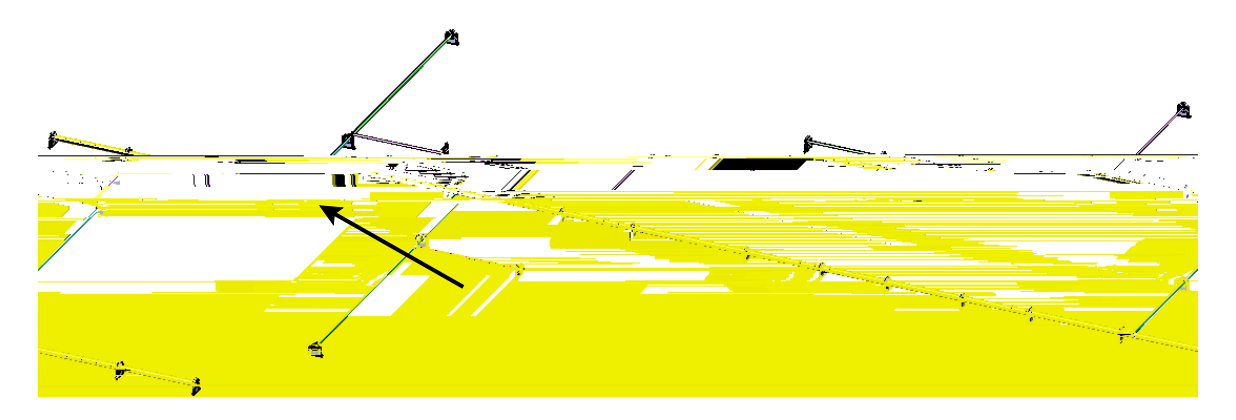

Select the Arrange Junction - Umbrella-Like icon.

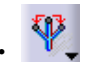

Select the junction as shown above. Arrange Junction

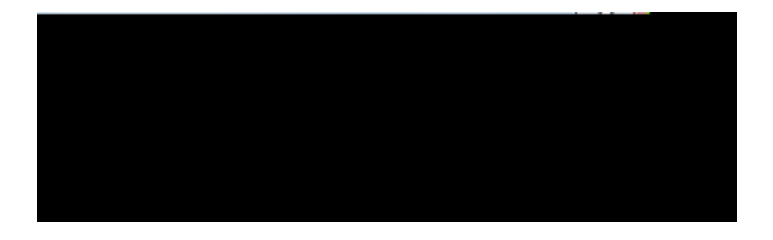

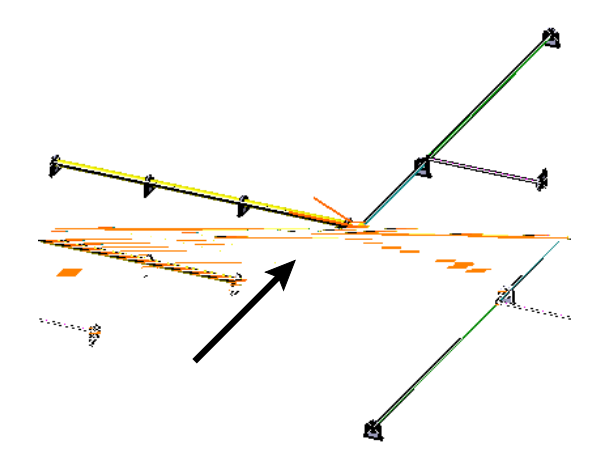

Change the value to 30deg and select *OK*.

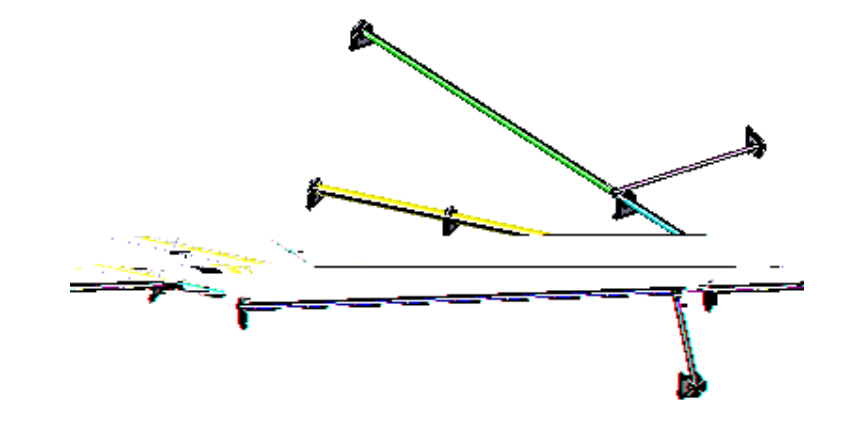

Select the Arrange Junction - Equal Angle icon.

Select the geometric bundle in the same location selected previously.

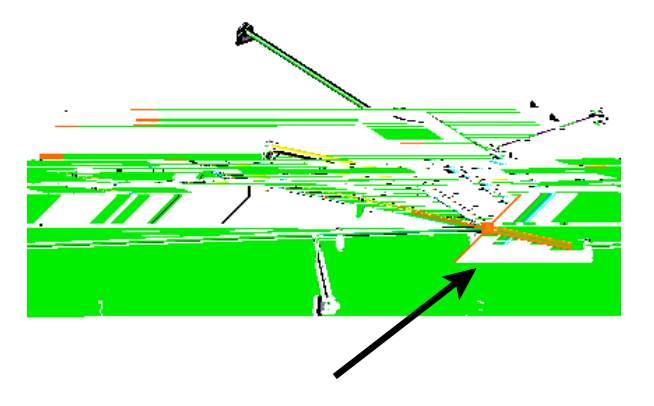

### Select in space.

OK

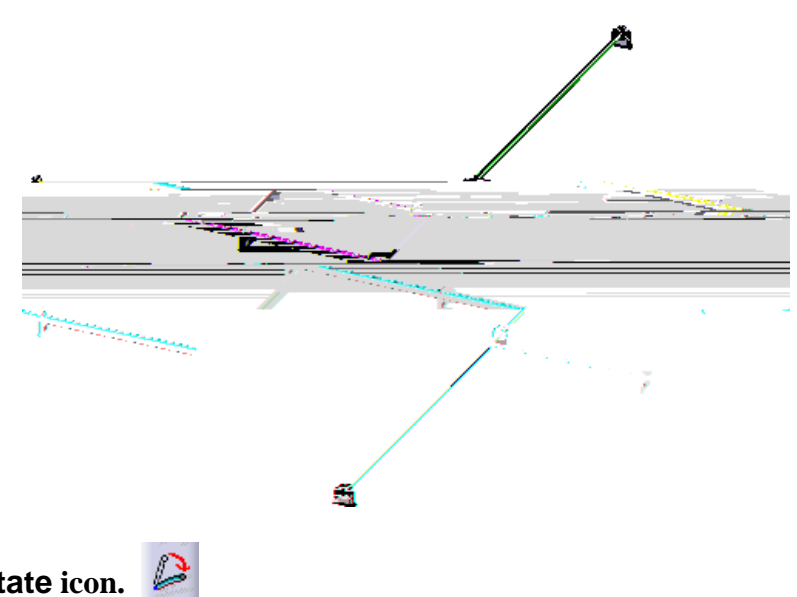

Select the Rotate icon. 🔑

#### Rotate

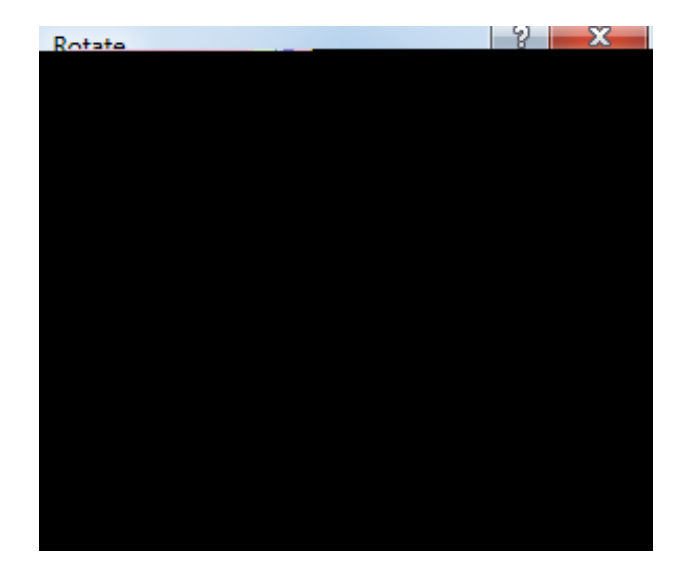

Through an angle

Along direction

Angle

User value

Measured between

First/Second direction

Select the *Through an angle* option and enter a value of -45deg.

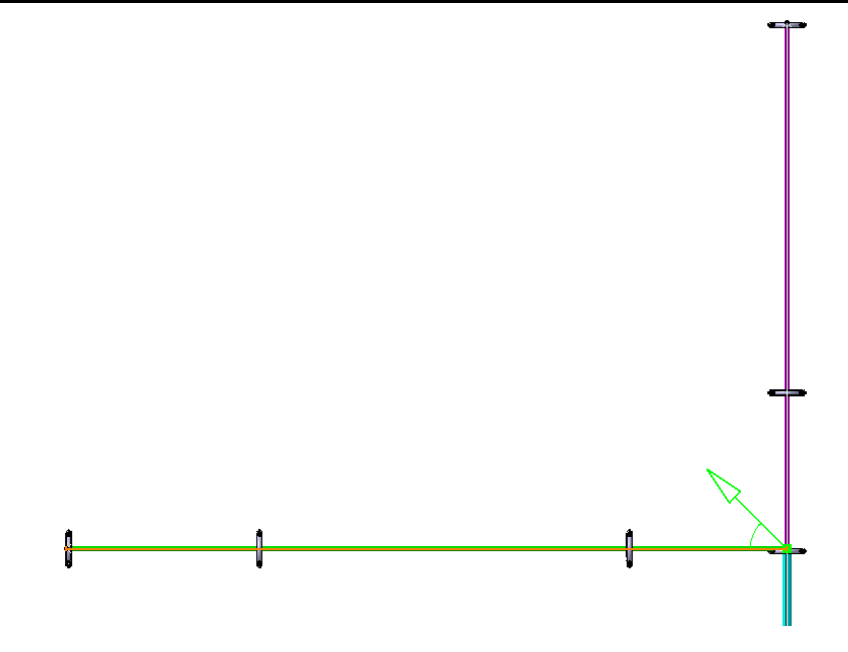

Select OK.

Select the Rotate icon and select the branch as shown.